## STEP 9. 労働時間から支給額を計算する

支給額は「労働時間」×「時給」で計算しますが、この表の労 働時間は時刻形式になっているので、このままだとシリアル値 で計算されます。

「8:00」のシリアル値は「8/24」なので、この値を10進の時間を表す数値に変換するにはシリアル値に「24」をかければいいですね。

### 1. 労働時間を 10 進の数値に変換しましょう

|    | DATE | <del>-</del> (• X | $\checkmark f_x =$ | F5*24 |                |      | 1 | セ      | ル <b>「G5</b> 」 | (⊂ <b>[=F</b> | 5*24 | と入力    |
|----|------|-------------------|--------------------|-------|----------------|------|---|--------|----------------|---------------|------|--------|
|    | С    | D                 | E                  | F     | G              | Н    |   | _      |                |               |      | C/ (/) |
| 1  |      |                   |                    |       |                | 時給   |   | U      | より。            |               |      |        |
| 2  |      |                   |                    |       |                | 1000 |   |        |                |               |      |        |
| 3  |      |                   |                    |       |                |      |   | _      |                |               |      |        |
| 4  | 出社時間 | 退社時間              | 休憩                 | 労働時   | 間              | 支給額  |   | =F     | 5*24           |               |      |        |
| 5  | 9:00 | 18:00             | 1                  | 8:00  | = <b>F5</b> *2 | 4    |   |        |                |               |      |        |
| 6  |      |                   |                    |       |                |      |   | 時刻     | 初形式(           | シリアル          | 値)を  | を10進   |
| 7  |      |                   |                    |       |                |      |   | の<br>ほ | 問を表            | す数値に          | 変換∣  | ノます。   |
| 8  |      |                   |                    |       |                |      |   | 0,0    |                |               |      |        |
| 9  |      |                   |                    |       |                |      |   |        |                |               |      |        |
| 10 |      |                   |                    |       |                |      |   |        |                |               |      |        |
| 11 |      |                   |                    |       |                |      |   |        |                |               |      |        |
| 12 |      |                   |                    |       |                |      |   |        |                |               |      |        |
| 13 |      |                   |                    |       |                |      |   |        |                |               |      |        |
| 14 |      |                   |                    |       |                |      | 2 | Г      | Entorl         | キーを畑          | =7   | +      |
| 15 |      |                   |                    |       |                |      |   |        |                | ተ ረነዋ         |      | 90     |

|    | С    | D     | E  | F    | G    | Н    | Ι    | J   | K | L |
|----|------|-------|----|------|------|------|------|-----|---|---|
| 1  |      |       |    |      |      | 時給   |      |     |   |   |
| 2  |      |       |    |      |      | 1000 |      |     |   |   |
| 3  |      |       |    |      |      |      |      |     |   |   |
| 4  | 出社時間 | 退社時間  | 休憩 | 労働時  | 間    | 支給額  |      |     |   |   |
| 5  | 9:00 | 18:00 | 1  | 8:00 | 0:00 |      | 斗笛姓田 | が味る |   |   |
| 6  |      |       |    |      |      |      | 司异和禾 | 小时刻 |   |   |
| 7  |      |       |    |      |      |      | の形式で | 表示さ |   |   |
| 8  |      |       |    |      |      |      | れてしま | いまし |   |   |
| 9  |      |       |    |      |      |      | た    |     |   |   |
| 10 |      |       |    |      |      |      | 100  |     |   |   |
| 11 |      |       |    |      |      |      |      |     |   |   |
| 12 |      |       |    |      |      |      |      |     |   |   |

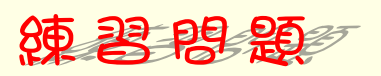

■ 図のようにセル「G5」の表示形式を「標準」に変更しましょう。

| - | С    | D     | E  | F    | G | Н    | Ι | J | K | L |
|---|------|-------|----|------|---|------|---|---|---|---|
| 1 |      |       |    |      |   | 時給   |   |   |   |   |
| 2 |      |       |    |      |   | 1000 |   |   |   |   |
| 3 |      |       |    |      |   |      |   |   |   |   |
| 4 | 出社時間 | 退社時間  | 休憩 | 労働時  | 間 | 支給額  |   |   |   |   |
| 5 | 9:00 | 18:00 | 1  | 8:00 | 8 |      |   |   |   |   |
| 6 |      |       |    |      |   |      |   |   |   |   |
| 7 |      |       |    |      |   |      |   |   |   |   |
| 8 |      |       |    |      |   |      |   |   |   |   |
| ~ |      |       |    |      |   |      |   |   |   |   |

### 2. 支給額を計算しましょう

|    | DATE | <del>-</del> (* X | ✓ f <sub>×</sub> =( | 35*\$H\$2 |   |                     |                        |
|----|------|-------------------|---------------------|-----------|---|---------------------|------------------------|
|    | С    | D                 | E                   | F         | G | н                   | 1 セル「H5」に「=G5*\$H\$2」と |
| 1  |      |                   |                     |           |   | 時給                  |                        |
| 2  |      |                   |                     |           |   | [ 10 <b>0</b> 0]    | 入力します。                 |
| 3  |      |                   |                     |           |   |                     |                        |
| 4  | 出社時間 | 退社時間              | 休憩                  | 労働時       | 間 | 支給額                 |                        |
| 5  | 9:00 | 18:00             | 1                   | 8:00      | 8 | = <b>G5</b> *\$H\$2 | -00*01102              |
| 6  |      |                   |                     |           |   |                     |                        |
| 7  |      |                   |                     |           |   |                     |                        |
| 8  |      |                   |                     |           |   |                     | が変わらないように絶対参照にし        |
| 9  |      |                   |                     |           |   |                     | ましょう。                  |
| 10 |      |                   |                     |           |   |                     |                        |
| 11 |      |                   |                     |           |   | _                   |                        |
| 12 |      |                   |                     |           |   |                     | 2 「Enter」キーを押します。      |
|    |      |                   |                     |           |   |                     |                        |

|    | H6   | <del>~</del> (0 | f <sub>×</sub> |      |   |      | 土公府ガヨ      |           |           |
|----|------|-----------------|----------------|------|---|------|------------|-----------|-----------|
|    | С    | D               | E              | F    | G | Н    | 又危額の計      | K L       |           |
| 1  |      |                 |                |      |   | 時給   | 算されまし      |           |           |
| 2  |      |                 |                |      |   | 1000 | <i>t</i> = |           |           |
| 3  |      |                 |                |      |   |      | 100        |           |           |
| 4  | 出社時間 | 退社時間            | 休憩             | 労働時  | 間 | 支給額  |            |           |           |
| 5  | 9:00 | 18:00           | 1              | 8:00 | 8 | 8000 | この例では      | :セル[G5]で学 | 働時間       |
| 6  |      |                 |                |      |   |      |            |           |           |
| 7  |      |                 |                |      |   |      | を 10 進の    | 致恒に変換しま   | しにか、      |
| 8  |      |                 |                |      |   |      | 次のように      | 直接計算しても   | らかまい      |
| 9  |      |                 |                |      |   |      | ません。       |           |           |
| 10 |      |                 |                |      |   |      |            |           |           |
| 11 |      |                 |                |      |   |      | =F5*24     | *\$H\$2   |           |
|    |      |                 |                |      |   |      |            |           | $\square$ |

ポイント

- 時刻(シリアル値)を10進の数値に変換するには時刻(シリアル値)に24を掛ける。
- 10 進の数値を時刻(シリアル値)に変換するには 10 進の数値を 24 で割る。

## 練習問題

■ 図のようにセル「F5~H5」を 35 行目までコピーしましょう。

|    | A         | В        | С    | D     | E  | F    | G | Н    | Ι |  |
|----|-----------|----------|------|-------|----|------|---|------|---|--|
| 1  | 2010      | 年        |      |       |    |      |   | 時給   |   |  |
| 2  | 3         | 月        |      |       |    |      |   | 1000 |   |  |
| З  |           |          |      |       |    |      |   |      |   |  |
| 4  | 日付        |          | 出社時間 | 退社時間  | 休憩 | 労働時  |   | 支給額  |   |  |
| 5  | 2010/3/1  | 月        | 9:00 | 18:00 | 1  | 8:00 | 8 | 8000 |   |  |
| 6  | 2010/3/2  | 火        |      |       |    | 0:00 | 0 | 0    |   |  |
| 7  | 2010/3/3  | 水        |      |       |    | 0:00 | 0 | 0    |   |  |
| 8  | 2010/3/4  | 木        |      |       |    | 0:00 | 0 | 0    |   |  |
| 9  | 2010/3/5  | 金        |      |       |    | 0:00 | 0 | 0    |   |  |
| 10 | 2010/3/6  | <u>±</u> |      |       |    | 0:00 | 0 | 0    |   |  |
| 11 | 2010/3/7  | Η        |      |       |    | 0:00 | 0 | 0    |   |  |
| 12 | 2010/3/8  | 月        |      |       |    | 0:00 | 0 | 0    |   |  |
| 13 | 2010/3/9  | 火        |      |       |    | 0:00 | 0 | 0    |   |  |
| 14 | 2010/3/10 | 水        |      |       |    | 0:00 | 0 | 0    |   |  |
| 15 | 2010/3/11 | 木        |      |       |    | 0:00 | 0 | 0    |   |  |
| 16 | 2010/3/12 | 金        |      |       |    | 0:00 | 0 | 0    |   |  |
| 17 | 2010/3/13 | <u>±</u> |      |       |    | 0:00 | 0 | 0    |   |  |
| 18 | 2010/3/14 | Η        |      |       |    | 0:00 | 0 | 0    |   |  |
| 19 | 2010/3/15 | 月        |      |       |    | 0:00 | 0 | 0    |   |  |
| 20 | 2010/3/16 | 火        |      |       |    | 0:00 | 0 | 0    |   |  |
| 21 | 2010/3/17 | 水        |      |       |    | 0:00 | 0 | 0    |   |  |
| 22 | 2010/3/18 | 木        |      |       |    | 0:00 | 0 | 0    |   |  |
| 23 | 2010/3/19 | 金        |      |       |    | 0:00 | 0 | 0    |   |  |

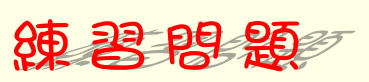

#### ■ 図のように「出社時間」「退社時間」「休憩」を入力しましょう。

|    | A         | В        | С     | D     | E   | F    | G   | Н    | I | J |
|----|-----------|----------|-------|-------|-----|------|-----|------|---|---|
| 1  | 2010      | 年        |       |       |     |      |     | 時給   |   |   |
| 2  | 3         | 月        |       |       |     |      |     | 1000 |   |   |
| 3  |           |          |       |       |     |      |     |      |   |   |
| 4  | 日付        |          | 出社時間  | 退社時間  | 休憩  | 労働時  | 間   | 支給額  |   |   |
| 5  | 2010/3/1  | 月        | 9:00  | 18:00 | 1   | 8:00 | 8   | 8000 |   |   |
| 6  | 2010/3/2  | 火        | 9:00  | 18:00 | 1   | 8:00 | 8   | 8000 |   |   |
| 7  | 2010/3/3  | 水        | 10:00 | 17:00 | 1   | 6:00 | 6   | 6000 |   |   |
| 8  | 2010/3/4  | 木        | 10:00 | 18:00 | 1.5 | 6:30 | 6.5 | 6500 |   |   |
| 9  | 2010/3/5  | 金        | 9:30  | 17:00 | 1   | 6:30 | 6.5 | 6500 |   |   |
| 10 | 2010/3/6  |          | 9:30  | 17:00 | 1   | 6:30 | 6.5 | 6500 |   |   |
| 11 | 2010/3/7  | Η        |       |       |     | 0:00 | 0   | 0    |   |   |
| 12 | 2010/3/8  | 月        |       |       |     | 0:00 | 0   | 0    |   |   |
| 13 | 2010/3/9  | 火        |       |       |     | 0:00 | 0   | 0    |   |   |
| 14 | 2010/3/10 | 水        |       |       |     | 0:00 | 0   | 0    |   |   |
| 15 | 2010/3/11 | 木        |       |       |     | 0:00 | 0   | 0    |   |   |
| 16 | 2010/3/12 | 金        |       |       |     | 0:00 | 0   | 0    |   |   |
| 17 | 2010/3/13 | <u>±</u> |       |       |     | 0:00 | 0   | 0    |   |   |
| 18 | 2010/3/14 | Η        |       |       |     | 0:00 | 0   | 0    |   |   |

#### 図のようにオートサムで各列 5~35 行の合計を求めましょう。

|    | F36       | •         | • <i>f</i> x = | SUM(F5:F35) |   |       |      |       |   |   |
|----|-----------|-----------|----------------|-------------|---|-------|------|-------|---|---|
|    | А         | В         | С              | D           | E | F     | G    | Н     | Ι | J |
| 22 | 2010/3/18 | 木         |                |             |   | 0:00  | 0    | 0     |   |   |
| 23 | 2010/3/19 | 金         |                |             |   | 0:00  | 0    | 0     |   |   |
| 24 | 2010/3/20 | 土         |                |             |   | 0:00  | 0    | 0     |   |   |
| 25 | 2010/3/21 | Η         |                |             |   | 0:00  | 0    | 0     |   |   |
| 26 | 2010/3/22 | 月         |                |             |   | 0:00  | 0    | 0     |   |   |
| 27 | 2010/3/23 | 火         |                |             |   | 0:00  | 0    | 0     |   |   |
| 28 | 2010/3/24 | 水         |                |             |   | 0:00  | 0    | 0     |   |   |
| 29 | 2010/3/25 | 木         |                |             |   | 0:00  | 0    | 0     |   |   |
| 30 | 2010/3/26 | 金         |                |             |   | 0:00  | 0    | 0     |   |   |
| 31 | 2010/3/27 | 土         |                |             |   | 0:00  | 0    | 0     |   |   |
| 32 | 2010/3/28 | $\square$ |                |             |   | 0:00  | 0    | 0     |   |   |
| 33 | 2010/3/29 | 月         |                |             |   | 0:00  | 0    | 0     |   |   |
| 34 | 2010/3/30 | 火         |                |             |   | 0:00  | 0    | 0     |   |   |
| 35 | 2010/3/31 | 水         |                |             |   | 0.00  | 0    | 0     |   |   |
| 36 |           |           |                |             |   | 17:30 | 41.5 | 41500 |   |   |
| 37 |           |           |                |             |   |       |      |       |   |   |
| 38 |           |           |                |             |   |       |      |       |   |   |
| 39 |           |           |                |             |   |       |      |       |   |   |

## STEP 10. 24 時間を超える時刻の表示

セル「F36」の労働時間の合計は「41:30」と表示するはずなのに「17:30」と表示されています。時刻はシリアル値の小数 部分で表現されるため1を超えたシリアル値は日付として処理 されます。

しかし、セルの表示形式を細工すれば24時間を超える時刻を表示することができます。

#### 1. 24時間を超える時間を表示しましょう

|                                  |        | ) =                                          |               |                               |                     |                                 | Book                     | 1 +1                          |                                       |
|----------------------------------|--------|----------------------------------------------|---------------|-------------------------------|---------------------|---------------------------------|--------------------------|-------------------------------|---------------------------------------|
|                                  |        | م معالية                                     | (ወሰኑ          | ≝h <del>≑t</del> ≓            | "二万 · 标图            | 明 志子                            | 2537                     |                               | 「〒30」を迭折しより。                          |
| j ∧ −∆<br>k<br>l li<br>j ∛<br>(5 | MS PJ: | ۷ <b>۰۰</b><br>۷ <b>۰۰</b><br>۲۳<br>۲۳<br>۲۳ | • 14 • [,     | A A I                         |                     | 和 38.7.<br>参 7 章<br>章 章 国<br>配置 | #194<br>折り返して全<br>セルを結合し | ケイワ<br>体を表示する<br>て中央揃え ▼<br>⑤ | 時刻<br>                                |
| F36                              | ĵ      | <del>•</del> (0                              | <i>f</i> * =S | UM(F5:F3                      | 15)                 |                                 |                          | 1                             |                                       |
| С                                |        | D                                            | E             | F<br>0:00                     | G O                 | Н                               | I                        | J                             | R L                                   |
|                                  |        |                                              |               | 0:00<br>0:00<br>0:00          | 0                   | 0<br>0<br>0                     |                          | 2                             | 「数値」の 💿 をクリッ<br>クします。                 |
|                                  |        |                                              |               | 0:00                          | 0                   | 0                               |                          |                               |                                       |
|                                  |        |                                              |               | 0:00<br>0:00<br>0:00<br>17:30 | 0<br>0<br>0<br>41.5 | 0<br>0<br>41500                 |                          | <b>%</b><br>数                 | · · · · · · · · · · · · · · · · · · · |
|                                  |        |                                              |               |                               |                     |                                 |                          |                               |                                       |
|                                  |        |                                              |               |                               |                     |                                 |                          |                               |                                       |

Excel2007 基礎 2

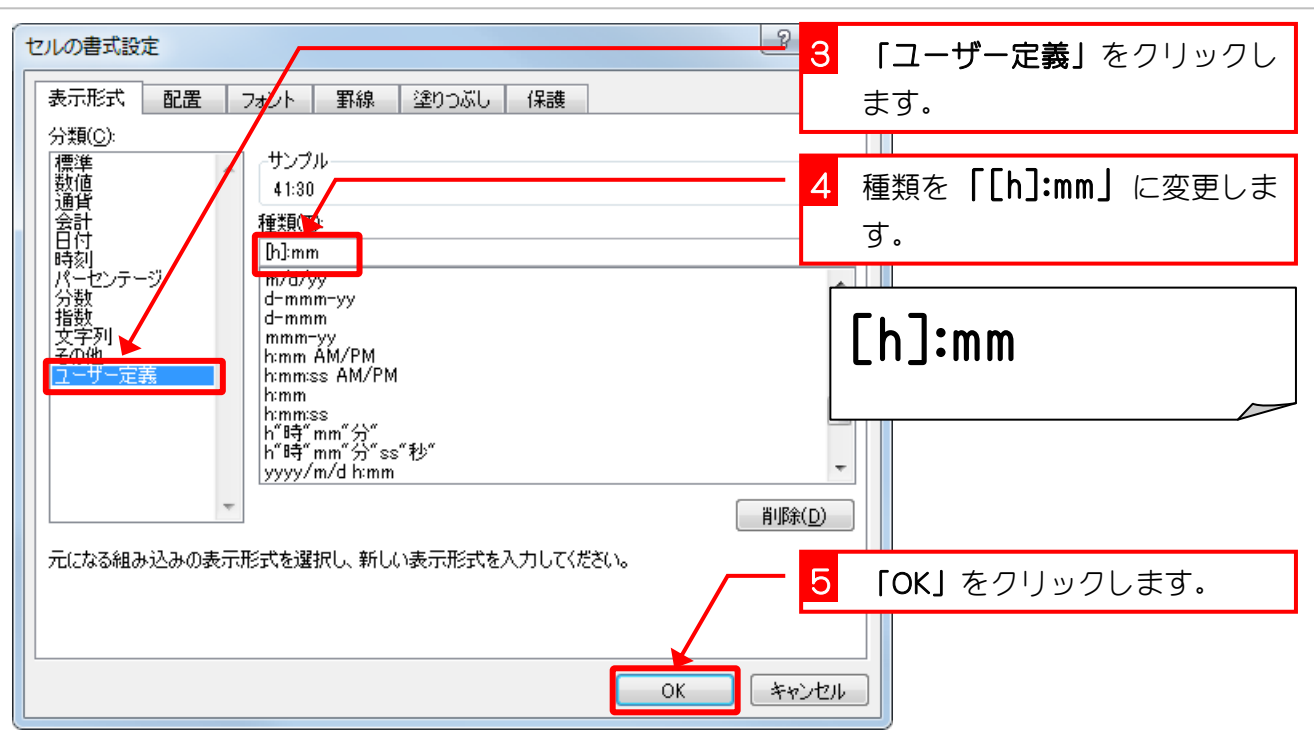

|    | А         | В     | С | D | E | F     | G             | Н     | Ι |  |
|----|-----------|-------|---|---|---|-------|---------------|-------|---|--|
| 28 | 2010/3/24 | 水     |   |   |   | 0:00  | 0             | 0     |   |  |
| 29 | 2010/3/25 | 木     |   |   |   | 0:00  |               | 0     |   |  |
| 30 | 2010/3/26 | 金     |   |   |   | 0:0   | <b>[41:</b> € | 30」と  |   |  |
| 31 | 2010/3/27 | $\pm$ |   |   |   | 0:0   | 表示さ           | わま    |   |  |
| 32 | 2010/3/28 | Η     |   |   |   | 0:0   |               | . 100 |   |  |
| 33 | 2010/3/29 | 月     |   |   |   | 0:0   | した。           | J     |   |  |
| 34 | 2010/3/30 | 火     |   |   |   | 0:00  |               | 0     |   |  |
| 35 | 2010/3/31 | 水     |   |   |   | 0:00  | 0             | 0     |   |  |
| 36 |           |       |   |   |   | 41:30 | 41.5          | 41500 |   |  |
| 37 |           |       |   |   |   |       |               |       |   |  |
| 38 |           |       |   |   |   |       |               |       |   |  |
| 39 |           |       |   |   |   |       |               |       |   |  |
| 40 |           |       |   |   |   |       |               |       |   |  |
| 41 |           |       |   |   |   |       |               |       |   |  |
| 42 |           |       |   |   |   |       |               |       |   |  |
| 43 |           |       |   |   |   |       |               |       |   |  |

ポイント [h] 24 時間を超える時間の合計を表示します。 [mm] 60 分を超える分の合計を表示します。 [ss] 60 秒を超える秒の合計を表示します。

# STEP 11. 曜日を表す数値 Weekday(ウイークデイ)

条件付き書式を使って、日曜の行を薄い赤色で塗りつぶしましょう。

### 1. セル範囲「A5~H35」に条件付き書式を設定しましょう

|    | A         | В | С     | D     | E   | F    | 1 +7 | 小筋田  | [A5~H35] | を選択し |
|----|-----------|---|-------|-------|-----|------|------|------|----------|------|
| 1  | 2010      | 年 |       |       |     |      |      |      |          |      |
| 2  | 3         | 月 |       |       |     |      | ま    | :9.  |          |      |
| 3  |           |   |       |       |     |      |      |      |          |      |
| 4  | 日付        |   | 出社時間  | 退社時間  | 休憩  | 労働時  |      | 支給額  |          |      |
| 5  | 2010/3/1  | 月 | 9:00  | 18:00 | 1   | 8:00 | 8    | 8000 |          |      |
| 6  | 2010/3/2  | 火 | 9:00  | 18:00 | 1   | 8:00 | 8    | 8000 |          |      |
| 7  | 2010/3/3  | 水 | 10:00 | 17:00 | 1   | 6:00 | 6    | 6000 |          |      |
| 8  | 2010/3/4  | 木 | 10:00 | 18:00 | 1.5 | 6:30 | 6.5  | 6500 |          |      |
| 9  | 2010/3/5  | 金 | 9:30  | 17:00 | 1   | 6:30 | 6.5  | 6500 |          |      |
| 10 | 2010/3/6  | 土 | 9:30  | 17:00 | 1   | 6:30 | 6.5  | 6500 |          |      |
| 11 | 2010/3/7  | B |       |       |     | 0:00 | 0    | 0    |          |      |
| 12 | 2010/3/8  | 月 |       |       |     | 0:00 | 0    | 0    |          |      |
| 13 | 2010/3/9  | 火 |       |       |     | 0:00 | 0    | 0    |          |      |
| 14 | 2010/3/10 | 水 |       |       |     | 0:00 | 0    | 0    |          |      |
| 15 | 2010/3/11 | 木 |       |       |     | 0:00 | 0    | 0    |          |      |
| 16 | 2010/3/12 | 金 |       |       |     | 0:00 | 0    | 0    |          |      |
| 17 | 2010/3/13 | 土 |       |       |     | 0:00 | 0    | 0    |          |      |
| 18 | 2010/3/14 | Β |       |       |     | 0:00 | 0    | 0    |          |      |
| 19 | 2010/3/15 | 月 |       |       |     | 0:00 | 0    | 0    |          |      |
| 20 | 2010/3/16 | 火 |       |       |     | 0:00 | 0    | 0    |          |      |
| 21 | 2010/3/17 | 水 |       |       |     | 0:00 | 0    | 0    |          |      |
|    |           | - |       |       |     |      |      |      |          |      |

|       | Book1x | lsx – Microsot       | it Excel |                                       | 2 「条件付き書式」をクリックし    |
|-------|--------|----------------------|----------|---------------------------------------|---------------------|
| 表示    | 開発     | アドイン                 |          |                                       | ます。                 |
|       | 印返して全  | 体を表示する               | 日付       | -                                     |                     |
| ≢ 🔤 t | 2ルを結合し | て中央揃え▼               | <b>∰</b> | • • • • • • • • • • • • • • • • • • • | 条件付き テーブルとして セルの    |
| 配置    |        | Gi.                  | 数值       | 5                                     |                     |
|       |        |                      |          |                                       |                     |
| F     | G      | 日本                   | Ι        | J                                     | ▲ 上位/下位ルール(T) → N O |
|       |        | <u>い</u> すボロ<br>1000 |          |                                       |                     |
|       |        | 1000                 |          |                                       | データバー(D)            |
| 労働時   |        | 支給額                  |          |                                       | 3 「新しいルール」をクリックし    |
| 8:00  | 8      | 8000                 |          |                                       | ます。                 |
| 8:00  | 8      | 8000                 |          |                                       |                     |
| 6:00  | 6      | 6000                 |          |                                       |                     |
| 6:30  | 6.5    | 6500                 |          |                                       | 新しいルール(№)…          |
| 6:30  | 6.5    | 6500                 |          |                                       | Eシ ルールのクリア(C)       |
| 6:30  | 6.5    | 6500                 |          |                                       | (語) ルールの管理(R)       |
| 0:00  | 0      | 0                    |          |                                       |                     |
| 0:00  | 0      | 0                    |          |                                       |                     |

| 新しい書式ルール     ? ×       ルールの種類を選択してください(S)     ・       ・     セルの値に基づいてすべてのセルを書式設定       ・     指定の値を含むセルだけを書式設定       ・     上位または下位に入る値だけを書式設定                                              | 4 「数式を使用して、書式設定す<br>るセルを決定」をクリックしま<br>す。                 |
|----------------------------------------------------------------------------------------------------|----------------------------------------------------------|
| <ul> <li>・平均より上または下の値だけを書式設定</li> <li>・一章の値または重なする値だけを書式設定</li> <li>・数式を使用して、書式設定するセルを決定</li> <li>ルールの内容を編集してください(E):</li> <li>次の数式を満たす場合に値を書式設定(Q):</li> <li>=WEEKDAY(\$A5)=1</li> </ul> | <mark>5</mark> 数式に「=WEEKDAY( <b>\$A5)=1」</b> を入<br>力します。 |
| プレビュー: 書式が設定されていません 書式(E)<br>OK キャンセル                                                                                                    | =WEEKDAY(\$A5)=1                                         |

解説 WEEKDAY (ウイークデイ) 関数 日付を表すシリアル値から、その日付に対応する曜日を整数で返します。 WEEKDAY(日付、種類) 種類 戻り値 1(日曜)~7(土曜) 1または省略 1(月曜)~7(日曜) 2 0(月曜)~6(日曜) З

今回の例 WEEKDAY(\$A5) では 2 つ目の引数(種類)が省略されていますので、日付が日曜の場合は「1」が戻り値となりますね。

解認 =\$85="日"ではだめなの?

「=\$B5="日"」でも日曜日の行の書式を設定できそうですがどうでしょうか。

実は、セル「B5」の内容が日付ではなく文字列ならばこの数式でもいいのですが、セル「B5」の内容はセル「=A5」なのでセル「A5」と同じ日付ですね。日付と文字列の"日"は比較できないので残念ながらこの場合「=\$B5="日"」は使えませんね。

でも、セル「A5」の代わりにセル「B5」を使って「=WEEKDAY(\$B5)=1」としても大丈夫です。